# Tutorial for Instructors Assignments tool

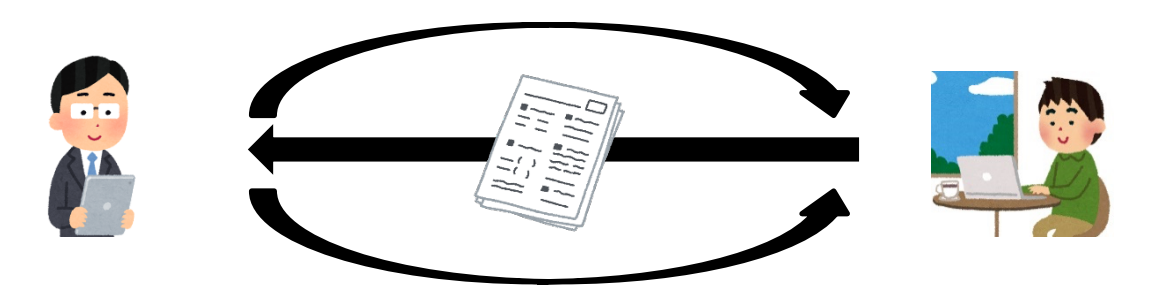

- Create assignments
- Grade and release assignments

### How do I use **Assignments** tool?

### You can create, collect, grade and release assignments.

### How to use

- 1. Prepare the assignment
- 2. Add assignments to Assignments tool of NUCT
- 3. (Students submit the assignments to **Assignments** tool of NUCT = collect the assignments automatically)
- 4. Grade assignments in Assignments tool of NUCT
- 5. Release graded assignments in Assignments tool of NUCT

### Assignments tool

- Create, collect, grade and release assignments
  - Create assignments

С

• Grade and release assignments

|           | NUCT                                                                                                |                                                                                                    | Tiew Site As:                                                                                                   |  |  |  |  |
|-----------|----------------------------------------------------------------------------------------------------|----------------------------------------------------------------------------------------------------|----------------------------------------------------------------------------------------------------|--|--|--|--|
|           | Home 🗸 THE TRAININ                                                                                  | IG SITE OF 🗸                                                                                                    |                                                                                                    |  |  |  |  |
| (<br>lick | <ul> <li>Announcements</li> <li>➢ Resources</li> <li>▲ Assignments</li> <li>Assignments.</li> </ul> | Add       Assignment List       Student View       Permissions       Option         Add       Assignment List       Student View       Permissions       Option | ptions Removed Assignments List<br>Features of <b>Assignments</b> tool are<br>located on the top. You can click |  |  |  |  |
|           | <ul> <li>Gradebook</li> <li>Messages</li> </ul>                                                     |                                                                                                    | <b>Permissions</b> to regulate each role's permissions of Assignments tool.                                     |  |  |  |  |
|           |                                                                                                    | (                                                                                                    | Current assignments will be displayed.                                                                          |  |  |  |  |

- Create, collect, grade and release assignments
  - Create assignments
  - Grade and release assignments

| NUCT               | <ul> <li>View Site As:</li> <li>Sites</li> </ul>                                                                                                    |   |
|--------------------|----------------------------------------------------------------------------------------------------|---|
| Home V THE TRAININ | NG SITE OF 🗸                                                                                                    |   |
| Announcements      |                                                                                                    |   |
| Resources          | Add Assign Click Add                                                                                                    | _ |
| Assignments        | Add new assignment                                                                                                    |   |
| Tests & Quizzes    | Add new assignment                                                                                                    |   |
| Site Info          | Title *                                                                                                    |   |
| Gradebook          | Title                                                                                                    |   |
| Messages           | Assignment Instructions *                                                                                                    |   |
|                    | ?   回 原始碼   目   み ြ ြ 同 句   ★ →   Q は   厚 J <sub>X</sub>   译 に   非 非 ?? 以<br>B I U S   × ×²   主 三 三   +1 1+   ∞ ∞   ■   〒 î 国 ్ 田 重 ④ Ω<br>様式 ~   格式 ~   字型 ~   大小 ~   ▲ ~ 집~   ᅜ ബ |   |

- Create, collect, grade and release assignments
  - Create assignments
  - Grade and release assignments

| Assignment 1                                                  |                                          |
|---------------------------------------------------------------|------------------------------------------|
| signment Instructions *                                       | Give your assignment a title.            |
| ?   🖸 原始碼   🗈   👗 🔓 💼 📄 🗿                                     | ▲ → Q tà 厚 ፲ <sub>x</sub> ፲≡ :≡ ﷺ ≇ ୨୨ ଆ |
| B I <u>U</u> <del>S</del>   ×₂ ײ   ≡ ≡ ≡ □                    | Ω 🙂 🚍 🛤 📜 🐂 🖡 🔛 👘 💀 Ω                    |
|                                                               |                                          |
| 様式 • 標準 • 字型 • ;<br>lease submit your 10 page research paper. | 大小 - <u>A</u> - <u>N</u> 副               |
| 様式 • 標準 • 字型 • ;                                              | 大小 - ▲- ▲- 🔀 💷                           |

- Create, collect, grade and release assignments
  - Create assignments

Attachments

No attachments yet

Add Attachments

• Grade and release assignments

※ It is also able to prepare an assignment in a file (such as WORD), and let the students answer and submit it. If you prefer handwriting such as mathematical formulas, you can also attach a photo to the WORD file.

You can also add attachments.

| Open Date *    | 02/21/2020 08:55 pm                 | <del></del>            | <b>\</b>    |
|----------------|-------------------------------------|------------------------|-------------|
|                | 03/3 1/2020 08:55 pm                |                        |             |
|                | Students can not save or submit the | ne assignment until th | e open date |
| /              |                                     |                        | Se          |
| Due Date *     | 04/07/2020 08:55 pm                 | Ê                      | 20          |
|                |                                     |                        | au          |
| Accept Until * |                                     |                        | ac          |
|                | 04/08/2020 08:55 pm                 |                        | lea         |
|                | Assignments cannot be submitted     | after the close date.  |             |

Set open date, due date and final acceptance date. If you do not accept late submissions, you may leave the Due Date and Accept Until date the same.

Hide due date from students

Add an announcement about the open date to Announcements

- Create, collect, grade and release assignments
  - Create assignments
  - Grade and release assignments

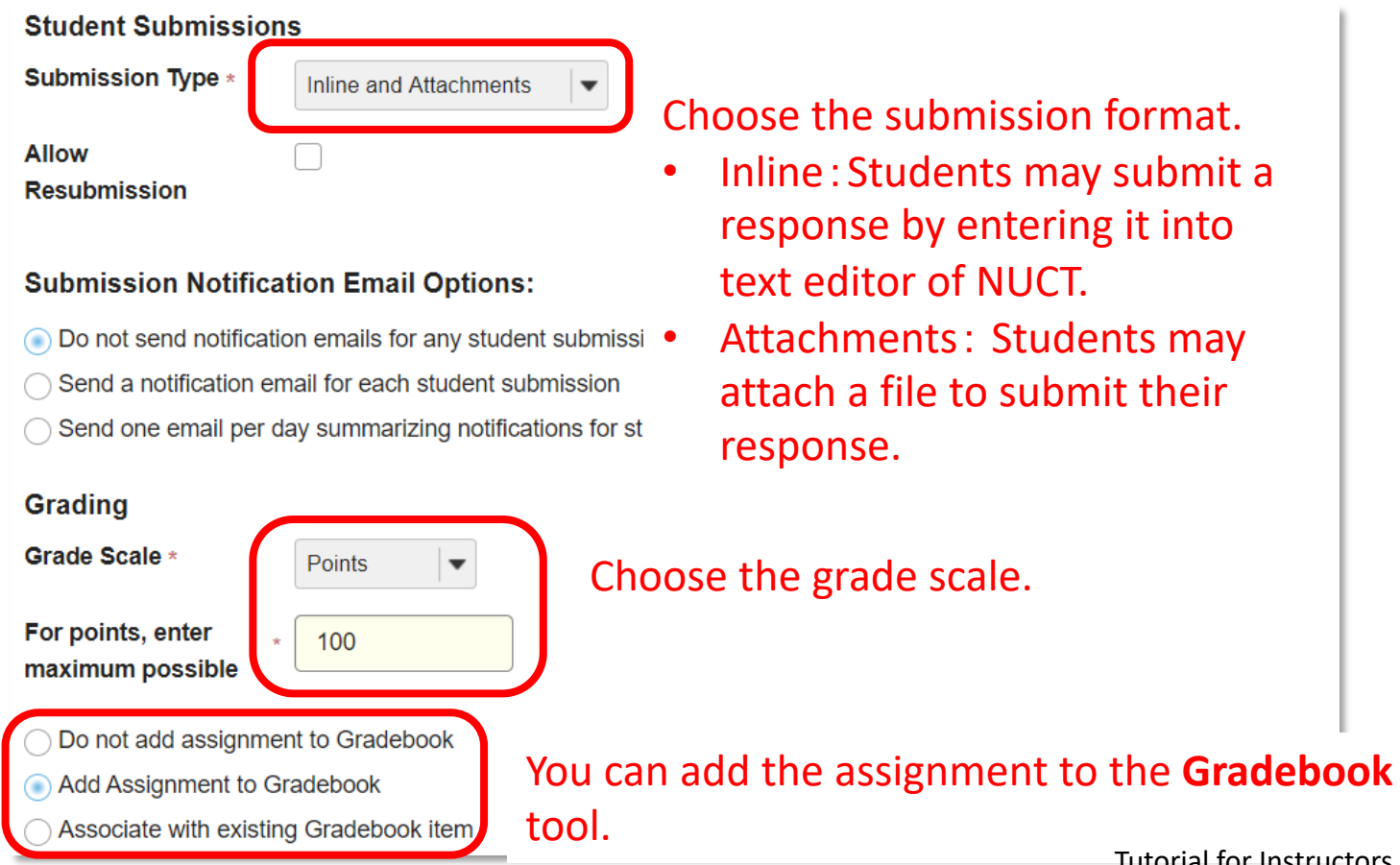

- Create, collect, grade and release assignments
  - Create assignments
  - Grade and release assignments

#### **Released Grade Notification Email Options:**

Do not send notification email to student when the grade is released

) Send notification email to student when the grade is released

#### Additional Assignment Options

These additional options cannot be modified after the assignment ha

No additional assignment options

Choose whether or not to send an notification email to students when the grade is released.

Use peer assessment

Group Submission - One submission per group

#### Click **Preview** to check the contents of the assignment.

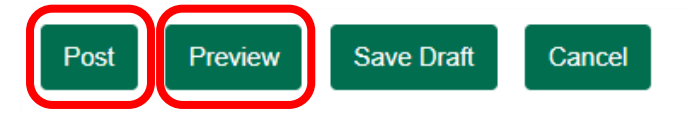

# Click **Post** to add the assignment.

- Create, collect, grade and release assignments
  - Create assignments
  - Grade and release assignments

| TS<br>Grade Reput              | Student View               | Permission             | s Options Removed Assig | Niewing 1 - 1 of                                                            | 1 items                                                                                     |                                                                                                    |                                                                                                    |
|--------------------------------|----------------------------|------------------------|-------------------------|-----------------------------------------------------------------------------|---------------------------------------------------------------------------------------------|----------------------------------------------------------------------------------------------------|----------------------------------------------------------------------------------------------------|
| st Grade Report The List       | Student View               | Permission             | s Options Removed Assig | Niewing 1 - 1 of                                                            | 1 items                                                                                     |                                                                                                    |                                                                                                    |
| nt List                        | •                          |                        |                         | Viewing 1 - 1 of                                                            | 1 items                                                                                     |                                                                                                    |                                                                                                    |
| List                           | •                          |                        |                         | Viewing 1 - 1 of                                                            | 1 items                                                                                     |                                                                                                    |                                                                                                    |
| List                           | •                          |                        |                         | Viewing 1 - 1 of                                                            | 1 items                                                                                     |                                                                                                    |                                                                                                    |
|                                |                            |                        |                         |                                                                             | i nems                                                                                      |                                                                                                    |                                                                                                    |
| ignmen                         | its you                    | have                   | added will              | be displaye                                                                 | d.                                                                                          | >                                                                                                    |                                                                                                    |
|                                |                            |                        |                         |                                                                             |                                                                                             |                                                                                                    |                                                                                                    |
| Title                          | For                        | <u>Status</u>          | <u>Open</u>             | Due                                                                         | <u>In</u> / <u>New</u>                                                                      | <u>Scale</u>                                                                                                    | Remov                                                                                                    |
| <b>1</b><br>ate   <u>Grade</u> | Entire Site                | Open                   | Mar 31, 2020 8:55 PM    | Apr 7, 2020 8:55 PM                                                         | <u>0/0</u>                                                                                  | 0-100.00                                                                                                    |                                                                                                    |
|                                | t 1<br>cate   <u>Grade</u> | t <u>1</u> Entire Site | Entire Site Open        | Entire Site     Open     Mar 31, 2020 8:55 PM       state   Grade     Grade | Entire Site     Open     Mar 31, 2020 8:55 PM     Apr 7, 2020 8:55 PM       state     Grade | Entire Site         Open         Mar 31, 2020 8:55 PM         Apr 7, 2020 8:55 PM         0/0           state   Grade         Grade         Image: Comparison of the state of the state of t | L1         Entire Site         Open         Mar 31, 2020 8:55 PM         Apr 7, 2020 8:55 PM         0/0         0-100.00           sate   Grade         Image: Comparison of the state of the state of the s |

- Create, collect, grade and release assignments
  - Create assignments
  - Grade and release assignments

X Assignments are submitted by students. Please choose **view site as** "student" and try to submit the assignment.

| NUCT             | ta View Site As: ▼ Sites                                                                                                    |
|------------------|----------------------------------------------------------------------------------------------------|
| Home 🗸 THE TRAIN | AINING SITE OF 🗸                                                                                                    |
| Announcements    |                                                                                                    |
| Nesources        | Add         Assignment List         Grade Report         Student View         Permissions         Options         Removed Assignments List                                                                                                    |
| Assignments      | Accianment List                                                                                                    |
| Tests & Quizzes  | Assignment List                                                                                                    |
| Site Info        | View Assignment List                                                                                                    |
| Gradebook        | of submissions                                                                                                    |
|                  | 61 Submissions.                                                                                                    |
| Messages         |                                                                                                    |
| Messages         | Assignment Title For Status Open Due In / New Scale Remov                                                                                                    |
| Messages         | Assignment Title       For       Status       Open       Due       In / New       Scale       Remov         Assignment 1<br>Edit   Duplicate   Grade       Entire Site       Open       Mar 31, 2020 8:55 PM       Apr 7, 2020 8:55 PM       0/0       0-100.00       0                                                    |
| Messages         | Assignment Title       For       Status       Open       Due       In / New       Ecale       Remov         Assignment 1       Entire Site       Open       Mar 31, 2020 8:55 PM       Apr 7, 2020 8:55 PM       0/0       0-100.00       0         Edit       Duplicate       Grade       Click the number of submissions |

- Create, collect, grade and release assignments
  - Create assignments
  - Grade and release assignments

| Assignment 1 - Submissions                                                       |                             |           |                |            |               |       |         |  |  |
|----------------------------------------------------------------------------------|-----------------------------|-----------|----------------|------------|---------------|-------|---------|--|--|
| Find students                                                                    | Name, ID, or Email          | Find      |                |            |               |       |         |  |  |
| Download All   Upload All   Release Grades                                       |                             |           |                |            |               |       |         |  |  |
| Found 1 participant(s). Assign this grade to participants without a grade:       |                             |           |                |            |               |       |         |  |  |
| Viewing 1 - 1 of 1 items                                                         |                             |           |                |            |               |       |         |  |  |
|                                                                                  |                             |           | <              | < Show 200 | ) items 🔽 >   | >     |         |  |  |
| Send Feedback to Multiple Students     A list of all the students along with the |                             |           |                |            |               |       |         |  |  |
| Select User(s) and All                                                           | low Resubmission            | SUDI      | mission status | 5 WIII DE  | e displayed   | 1.    |         |  |  |
| ☐ Ø Student ▲                                                                    |                             |           | Student ID     | Submitted  | <u>Status</u> | Grade | Release |  |  |
| □ 山里 敬也先生の,                                                                      | <u>テスト学生 (nb3923269-062</u> | <u>3)</u> | nb3923269-0628 |            | No Submission |       |         |  |  |

Select a student and check the submission.

- Create, collect, grade and release assignments
  - Create assignments
  - Grade and release assignments

| Student                                    | テスト学生 山里 敬也先生の (nb3923269-0628)                                                                        |  |  |  |  |  |  |  |  |
|--------------------------------------------|----------------------------------------------------------------------------------------------------|--|--|--|--|--|--|--|--|
| Submitted Date                             |                                                                                                    |  |  |  |  |  |  |  |  |
| Status                                     | No Submission                                                                                          |  |  |  |  |  |  |  |  |
| <ul> <li>Assignment Instr</li> </ul>       | uctions                                                                                                |  |  |  |  |  |  |  |  |
| Assignment S                               | Assignment Submission                                                                                  |  |  |  |  |  |  |  |  |
| ?   🖸 Y-Z   🗐                              | X ि @ @ @ @ A → Q \$3   ₽ Ix   E E # # ?? 83                                                           |  |  |  |  |  |  |  |  |
| B I <u>U</u> <del>S</del>   × <sub>z</sub> | x*   = = =   •1 14   @ @           1 🖬 🗂 🖬 🖶 😳 Ω                                                       |  |  |  |  |  |  |  |  |
| スタイル 🔸 🛉 書式                                | <ul> <li>フォント</li> <li>サイズ</li> <li>▲&lt; ▲&lt; ▲&lt; 第 副</li> </ul>                                   |  |  |  |  |  |  |  |  |
| 要約: NUCTの使い方(                              | こついて説明が行われた。                                                                                           |  |  |  |  |  |  |  |  |
| コメント:NUCTはと                                | <sup>ても役立つツーノ</sup> The student's inline submission text is shown<br>and you can grade the assignment. |  |  |  |  |  |  |  |  |

- Create, collect, grade and release assignments
  - Create assignments
  - Grade and release assignments

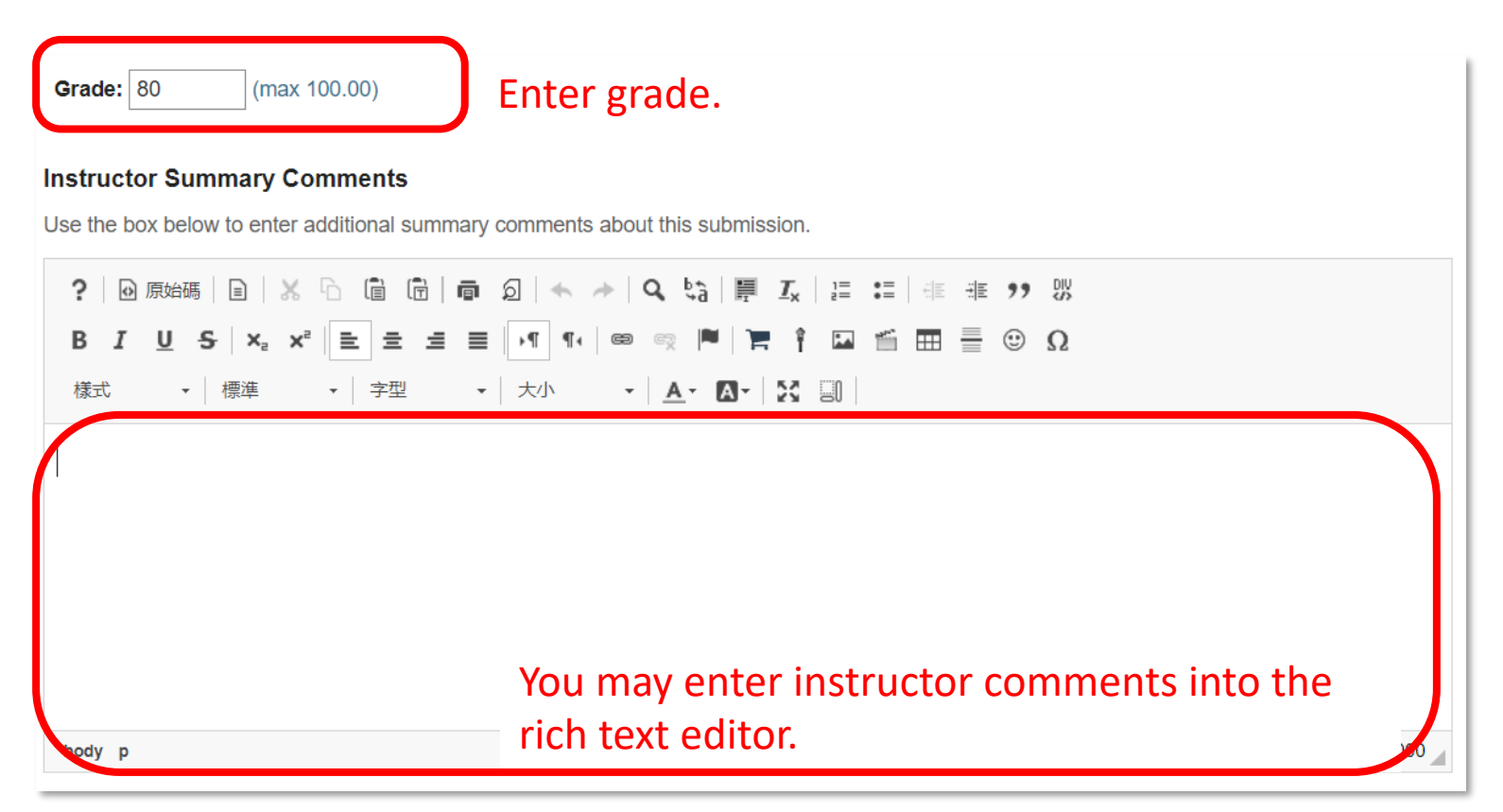

- Create, collect, grade and release assignments
  - Create assignments
  - Grade and release assignments

| Add Attachments You can also return                        | an attachme                    | ent.                        |                       |
|------------------------------------------------------------|--------------------------------|-----------------------------|-----------------------|
| Allow Resubmissi Finally, save the grac                    | le.                            |                             |                       |
| Save and Don't Release to Student Save and Release to Stud | dent Preview C                 | Cancel Changes              |                       |
| - Navigate Submissions                                     |                                | Click and return to the     |                       |
| < Previous Ungraded<br>(Changes will be saved)             | Return to List                 | full listing of all student | Next > will be saved) |
|                                                            | Navigate between students with | submissions.                |                       |
|                                                            | submissions only               |                             |                       |

- Create, collect, grade and release assignments
  - Create assignments
  - Grade and release assignments

| Assignment 1 - Submissions                                                                                                    |                                                                  |                |                  |               |           |         |  |  |
|----------------------------------------------------------------------------------------------------|------------------------------------------------------------------|----------------|------------------|---------------|-----------|---------|--|--|
| Find students                                                                                                    | Name, ID, or Email Find                                          |                |                  |               |           |         |  |  |
| Download All   Upload All   Release Grades         Found 1 participant(s). Assign this grade to participants without a grade:         Apply |                                                                  |                |                  |               |           |         |  |  |
|                                                                                                    | Viewing 1 - 1 of 1 items                                         |                |                  |               |           |         |  |  |
|                                                                                                    |                                                                  | "G             | Show 200 item    | will be s     | ∍<br>show | n after |  |  |
| Send Feedback to Mu                                                                                                    | Send Feedback to Multiple Students     vou have saved the grade. |                |                  |               |           |         |  |  |
| Select User(s) and Allow Resubmission                                                                                                    |                                                                  |                |                  |               |           |         |  |  |
| Student =                                                                                                    |                                                                  | Student ID     | <u>Submittec</u> | <u>Status</u> | Grade     | Release |  |  |
| □ <u>山里 敬也先生の</u> ,                                                                                                    | <u>テスト学生 (nb3923269-0628)</u>                                    | nb3923269-0628 |                  | Graded        | 80.00     |         |  |  |

- Create, collect, grade and release assignments
  - Create assignments
  - Grade and release assignments

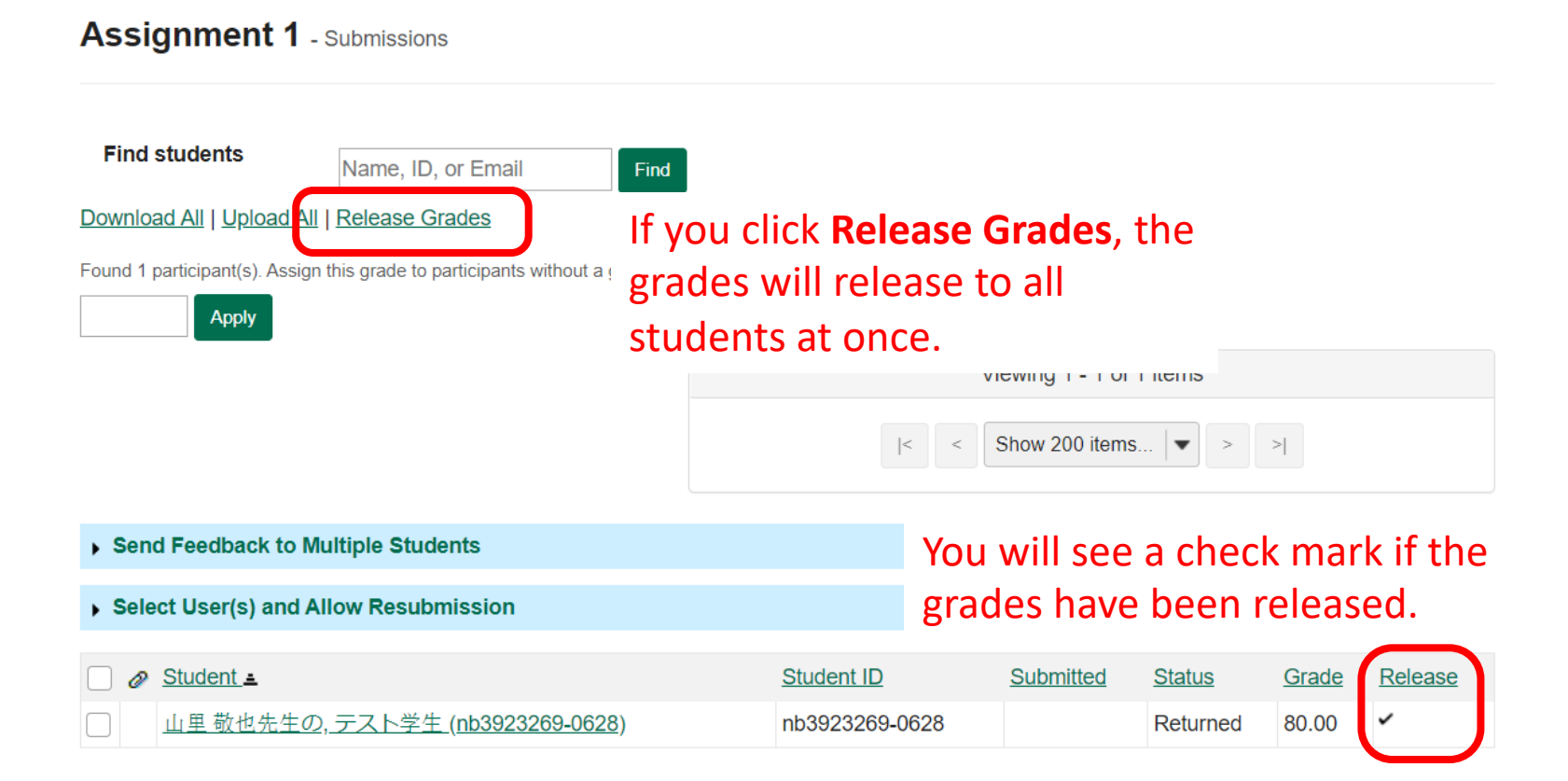